# インストールについて

- 1. インストーラーの入手方法
- 2. インストール方法
  - ChemDraw、ChemDraw Collections のインストール
    - Windows 版
    - Mac版
  - 追加アプリケーション(ChemDraw for Excel、Chem3D、ChemFinder、ChemFinder for Office、Chemscript)のインストール

インストーラーの入手方法

 Signals Platform にアクセスし、ログインします。
 Signals Platform の URL は、製品購入時に配信されている開発元からの通知メールを 参照してください。

|         | Signals |         |
|---------|---------|---------|
| 2       |         |         |
| <u></u> |         |         |
| ?       |         | SIGN IN |

2. Installers にある ChemDraw Desktop Suite をクリックします。 Installers

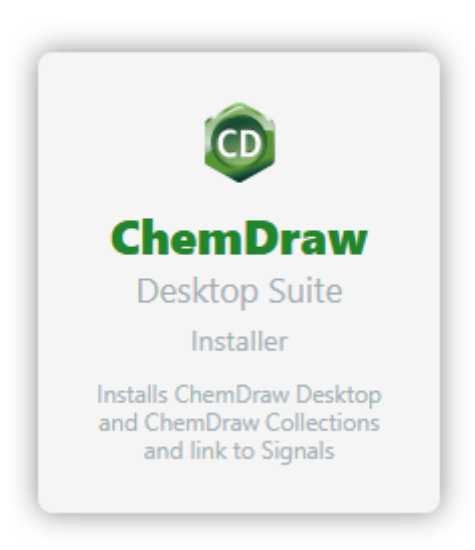

3. ChemDraw シリーズのダウンロード、インストール、アクティベーション方法がウィ ンドウで表示されます。

ChemDraw、および ChemDraw Collections をダウンロードしたい場合は、①の **Download** をクリックすることで、該当インストーラーが入手できます。

追加アプリケーション (ChemDraw for Excel、Chem3D、ChemFinder、ChemFinder for Office、Chemscript) をダウンロードしたい場合は、④の **Download** をクリックすることで、該当のインストーラーが入手できます。

※ アクセスしている端末の OS に対応したインストーラーが入手できます。

※ 追加アプリケーションは Windows でのみ使用可能です。

| Install and Activate ChemDraw Desktop Suite                                                                                                    | ×   |
|----------------------------------------------------------------------------------------------------|-----|
| ① Download and install ChemDraw Desktop Suite.                                                                                                    |     |
| Once downloaded, open the file and follow instructions to install on your computer.                                                                                                    |     |
| (2) Sign-in to connect ChemDraw Desktop to Signals and activate your license.                                                                                                    |     |
| Connect <ul> <li>Click the button above to open ChemDraw Desktop.</li> <li>You will be prompted to authenticate with your Signals username and password to activate and connect to Signals.</li> <li>Once authenticated, you should have access to ChemDraw Desktop.</li> </ul>         |     |
| (3) Sign-in to connect ChemDraw Collections to Signals and activate your license.                                                                                                    |     |
| Connect <ul> <li>Click the button above to open ChemDraw Collections.</li> <li>You will be prompted to authenticate with your Signals username and password to activate and connect to Signals.</li> <li>Once authenticated, you should have access to ChemDraw Collections.</li> </ul> |     |
| ④ Optionally download and install additional ChemDraw applications for Windows only (ChemDraw for Excel, Chem3D, ChemFinder, ChemFinder for Office and Chemscript).                                                                                                    |     |
| Once downloaded, open the file and follow instructions to install on your computer. This step should be completed after ChemDraw Desktop is installed                                                                                                    | 1.  |
| If you have any difficulty with any of these steps, click here to contact product support.                                                                                                    |     |
| Signals Domain URL                                                                                                    |     |
| Use your Signals username and password.                                                                                                    |     |
| c                                                                                                    | ose |

ウィンドウ下には、Signals Platform の URL が表記されています。製品のアクティベ ーション時には URL が必要なため、Copy to clipboard でコピーしておくことを推奨し ます。 インストール方法

ChemDraw、ChemDraw Collections のインストール

#### Windows 版

1. 入手したインストーラーを右クリックして、メニューから**管理者として実行**を選択しま す。

| ChemDraw | 23.0.1 |                    |
|----------|--------|--------------------|
| exe      |        | 開<(O)              |
|          | •      | 管理者として実行(A)        |
|          |        | 互換性のトラブルシューティング(Y) |
|          |        | スタート メニューにピン留めする   |

2. 表示されるユーザーアカウント制御ウィンドウにて、はいをクリックします。

| ューザー アカウント制御<br>このアプリがデバイスに変更<br>か?              | ×<br>を加えることを許可します |
|--------------------------------------------------|-------------------|
| ChemDraw_23.0.1.e                                | xe                |
| 確認済みの発行元: Revvity, Inc.<br>ファイルの入手先: このコンピューター上・ | のハード ドライブ         |
| 詳細を表示                                            |                   |
| はい                                               | <i>เ</i> าเ\วั    |

3. 解凍先のパスが示されます。デフォルトのまま OK をクリックします。

| Extracting ChemDraw 23.0.1                                                        | $\times$ |
|-----------------------------------------------------------------------------------|----------|
| Extraction path:                                                                  |          |
| :¥Users¥support¥AppData¥Roaming¥RevvitySignalsSoftware¥Installers¥ChemDraw_23.0.1 |          |
| OK Cancel                                                                         |          |

プログラムの解凍が終わるまで、少々お待ちください。

| 💿 13% Extracting | × |
|------------------|---|
| Cancel           |   |

4. アクティベーションダイアログについての注意事項が表示されます。**OK**をクリックし

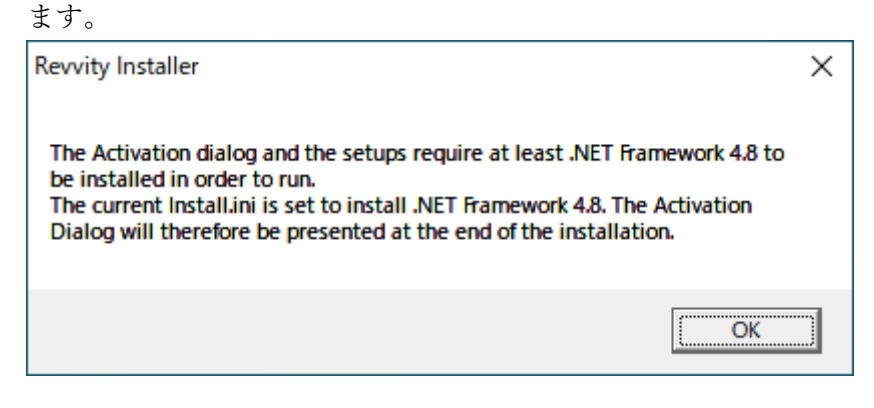

 ChemDraw 23.0.1 Installer ウィンドウにて、Next を選択します。
 この際、旧バージョンの ChemDraw がインストールされている場合は、旧バージョン のアンインストールが催促されます。製品のインストールには旧バージョンのアンイ ンストールが必要なため、催促に従ってアンインストールを実行してください。

| ChemDraw 23.0.1 Installer (current user) (user has admin rights)                                                 |                                                                                                    |
|----------------------------------------------------------------------------------------------------|----------------------------------------------------------------------------------------------------|
| revity<br>CheenDrace<br>Attrs://revitysignals.com<br>Revity Signals Software, Inc. 2024.<br>Atl rights reserved. | Welcome to the<br>ChemDraw 23.0.1 Installer<br>(current user) (user has admin<br>rights)<br>Please press Next to continue<br>NOTE: Users with personal firewalls installed on their system<br>will need to temporarily disable them. Firewalls may be<br>reactivated after the installation is complete. |
|                                                                                                    | Next > Cancel                                                                                                    |

 使用許諾が表示されます。ライセンス条項をスクロールして内容を最後まで確認し、承認する場合は「I accept the terms in this license agreement」にチェックを入れ、Next をクリックします。

| ChemDraw 23.0.1 Installer (current user) (user has admin rights)                                                                                                    |                                                                                                    |
|----------------------------------------------------------------------------------------------------|----------------------------------------------------------------------------------------------------|
| License Agreement<br>Please scroll to bottom and accept the license agreement to continue                                                                                                    | revvity                                                                                                   |
| REVVITY SIGNALS SOFTWARE, INC.                                                                                                    | ^                                                                                                    |
| CLICK-THROUGH LICENSE AGREEMENT<br>PLEASE READ THIS AGREEMENT CAREFULLY                                                                                                    |                                                                                                    |
| This is a license agreement ("Agreement") between Revvity Signals Software, Inc<br>its affiliates and subsidiaries, "Licensor"), and you the recipient ("You", "Your") of<br>access and use: (i) the software provided to You for installation and use on infrast<br>or controlled by You and accompanying documentation with which this Agreemen<br>("Software") and (ii) any software made available by Licensor to You as a cloud se<br>provided together with the Software, together with its documentation (the "Software") | c. (together with<br>a license to<br>nucture owned<br>t is provided<br>ervice that is<br>re Services"). ↓ |
| C   accept the terms in this license agreement                                                                                                    |                                                                                                    |
| I do not accept the terms in this license agreement                                                                                                    |                                                                                                    |
| <u>N</u> ext >                                                                                                    | Cancel                                                                                                    |

7. インストール先のフォルダーを選択し、Next をクリックします。この際、インストー ル先のフォルダーは Default で問題ありません。

| ChemDraw 23.0.1 Installer (current user) (user has admin rights) |         |
|------------------------------------------------------------------|---------|
| Setup Type<br>Select setup options.                              | revvity |
| Select the setup type you prefer, then press the Next button.    |         |
| < <u>B</u> ack <u>N</u> ext >                                    | Cancel  |

8. ChemDraw Collections を使用したい場合は、ChemDraw Collections にチェックを入

#### れ、Next をクリックします。

| ChemDraw 23.0.1 Installer (current user) (user | has admin rig  | hts)           |         |
|------------------------------------------------|----------------|----------------|---------|
| Select Features<br>Select features to install. |                |                | revvity |
| 🔽 ChemDraw 23.0.1 64-bit (Required)            |                |                |         |
| ChemDraw Collections                           |                |                |         |
|                                                |                |                |         |
|                                                |                |                |         |
|                                                |                |                |         |
|                                                | < <u>B</u> ack | <u>N</u> ext > | Cancel  |

9. Install ボタンをクリックします。

| ChemDraw 23.0.1 Installer (current                                                                       | user) (user has admin rights) |  |
|----------------------------------------------------------------------------------------------------|-------------------------------|--|
| Ready to Install                                                                                         |                               |  |
|                                                                                                    | .NET Framework 4.8            |  |
|                                                                                                    | ChemDraw 23.0.1 64-bit        |  |
| revvity                                                                                                  | ChemDraw Collections          |  |
| CheenDrawe<br>https://revvitysignals.com<br>Revvity Signals Software, Inc. 2024.<br>All rights reserved. |                               |  |
|                                                                                                    | < <u>B</u> ack Cancel         |  |

プログラムが順にインストールされ、インストールが完了します。

Mac 版

1. 入手したインストーラーをダブルクリックします。

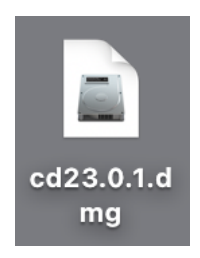

2. 使用許諾が表示されます。ライセンス条項をスクロールして内容を最後まで確認し、承認する場合は Agree をクリックします。

| cd23.0.1.dmg                                                                                                    |                                                                                                    |                                                                                                    |                                                                                                    |
|----------------------------------------------------------------------------------------------------|----------------------------------------------------------------------------------------------------|----------------------------------------------------------------------------------------------------|----------------------------------------------------------------------------------------------------|
| IMPORTANT - Read this<br>License Agreement carefully<br>before clicking on the "Agree"<br>button. By clicking on the<br>"Agree" button, you agree to<br>be bound by the terms of the<br>License Agreement. | REVVITY SIGNALS SOF<br>CLICK-THROUGH LICENS<br>DLEASE READ THIS AGREEM<br>This is a license agreement ("Agreement") between Rev<br>is affiliates and subsidiaries, "Licensor"), and you the r<br>access and use: (i) the software provided to You for inst<br>controlled by You and accompanying documentation wi<br>("Software") and (ii) any software nogeled to You for<br>provided together with the Software, together with its do<br>This Agreement, together with the Software, together with its do<br>This Agreement, together with the dorms and conditions<br>prevail over any other terms or conditions regarding You<br>Services except for an agreement signed by Licensor than<br>Licensor is willing to grant You the following license to<br>the following terms.<br>BY CLICKING ON THE "ACCEPT" BUTTON B<br>EMPLOYER OR OTHER ENTITY ON WHOSE<br>THIS AGREEMENT (IF APPLICABLE), REPRE<br>HAVE READ THIS AGREEMENT, UNDERSTAN<br>AUTHORITY ON BELALF OF YOUR EMPLOY<br>TO BE BOUND BY IT.<br>IF YOU DO NOT AGREE TO THE TERMS BEI<br>AUTHORITY TO ENTER INTO THIS AGREEME<br>LICENSE THE SOFTWARE TO YOUL IN THIM | FTWARE, INC.<br>SE AGREEMENT<br>IENT CAREFULLY<br>vity Signals Software, Inc. (togeth<br>ecipient ("You", "You") of a licen<br>illation and use on infrastructure o<br>use of the Sargerement is provide<br>censor to You as a cloud service th<br>which this Agreement is provide<br>censor to You as a cloud service th<br>which this Agreement is provide<br>censor to You as a cloud service th<br>in the applicable Licensor quote, you<br>use the Software and Software Servi<br>is the Software and Software Service<br>the Software and Software Service<br>ELOW, YOU, AND YOUR<br>BEHALF YOU ARE ACCEPTIN<br>SENT AND WARRANT THAT YO AN<br>ELOW, OR LON ONT HAVE THE<br>MENT, LICENSOR IS UNWILL<br>LOW, OR DO NOT HAVE THE<br>MENT, LICENSOR IS UNWILL | er with<br>se to<br>wmed or<br>dd<br>at is<br>ces"),<br>vill<br>e<br>e.<br>c.<br>vvices on<br>VG<br>VOU<br>E THE<br>GREE)<br>JNG TO<br>ON |
|                                                                                                    | Print Save                                                                                                    | Disagree                                                                                                    | Agree                                                                                                    |

プログラムの解凍が終わるまで、少々お待ちください。

| "cd23.0.1.dmg"を開いています |       |
|-----------------------|-------|
|                       | キャンセル |
| 検証中                   | スキップ  |
|                       |       |

3. オープニングウィンドウが表示されます。

ChemDraw のアイコンを **Applications** フォルダーヘドラッグ&ドロップします。 また、ChemDraw Collections を使用したい場合は、ChemDraw Collections のアイコン を Applications フォルダーヘドラッグ&ドロップします。

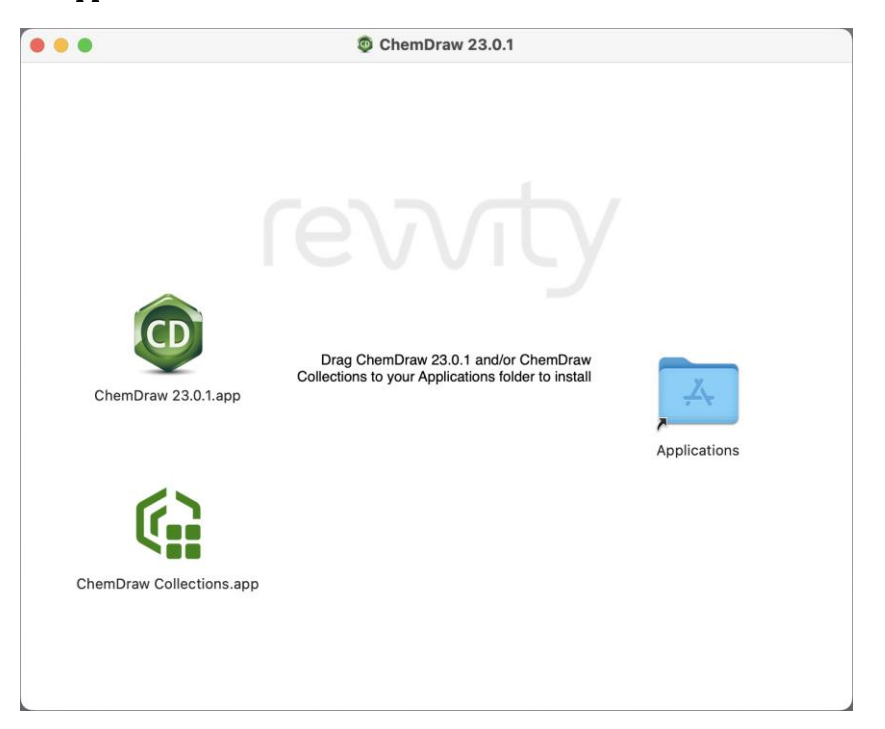

 Applications フォルダーから ChemDraw を起動すると、アクティベーションのための Licensing ウィンドウが表示されます。弊社サポートページの「アクティベーション方 法」を参照し、アクティベーションを実行してください。

| Licensing                                                                                                    |
|----------------------------------------------------------------------------------------------------|
| This product can be licensed in different ways. Choose an option:                                                        |
| <ul> <li>Signals account</li> </ul>                                                                                      |
| Use this option if you have a Signals account that includes a license for Signals ChemDraw.                              |
| Activation code                                                                                                    |
| Use this option if you have been given an activation code. The activation code will look similar to ABCD-EFGH-IJKL-MNOP. |
| <ul> <li>Free trial (10 launches remaining)</li> </ul>                                                                   |
| Quit Continue                                                                                                    |

5. インストールウィンドウが表示されます。Install ボタンをクリックして、インストール は完了です。

|                                                                        | Installation                                                                                                    |  |
|------------------------------------------------------------------------|----------------------------------------------------------------------------------------------------|--|
|                                                                        | ChemDraw will create folders in this path, where you can put your files and personalized templates, stationery, samples, scripts, nicknames, etc. |  |
| 🛅 support > 🛅 Library > 🚞 Application Support > 🚞 com.revvity.ChemDraw |                                                                                                    |  |
|                                                                        | You can also choose a custom location for the ChemDraw configuration.                                                                             |  |
|                                                                        | Choose Custom Location Clear Custom Location                                                                                                    |  |
|                                                                        | Cancel                                                                                                    |  |

追加アプリケーション(ChemDraw for Excel、Chem3D、ChemFinder、ChemFinder for Office、 Chemscript)のインストール

注意! これらのアプリケーションは Windows 版でのみ使用可能です。

1. 入手したインストーラーを右クリックして、メニューから**管理者として実行**を選択しま す。

| ChemDraw_App    | lic |                    |
|-----------------|-----|--------------------|
| ations_23.0.1.e |     | 開く(O)              |
|                 | •   | 管理者として実行(A)        |
|                 |     | 互換性のトラブルシューティング(Y) |
|                 |     | スタート メニューにピン留めする   |

2. 表示されるユーザーアカウント制御ウィンドウにて、はいをクリックします。

| ューザー アカウント制御<br>このアプリがデバイスに変更<br>か?                                                                                | ×<br>を加えることを許可します              |
|----------------------------------------------------------------------------------------------------|--------------------------------|
| <ul> <li>ChemDraw_Applica</li> <li>確認済みの発行元: Revvity, Inc.</li> <li>ファイルの入手先: このコンピューター上</li> <li>詳細を表示</li> </ul> | ntions_23.0.1.exe<br>のハード ドライブ |
| はい                                                                                                    | เงเงิ                          |

3. 解凍先のパスが示されます。デフォルトのまま OK をクリックします。

| Extracting ChemDraw Applications 23.0.1       | $\times$ |
|-----------------------------------------------|----------|
| Extraction path:                              |          |
| $] ort \ \ \ \ \ \ \ \ \ \ \ \ \ \ \ \ \ \ \$ |          |
| OK Cancel                                     |          |

プログラムの解凍が終わるまで、少々お待ちください。

| 13% Extracting | × |
|----------------|---|
| Cancel         |   |

4. アクティベーションダイアログについての注意事項が表示されます。**OK**をクリックします。

| Revvity Installer                                                                                                    | × |
|----------------------------------------------------------------------------------------------------|---|
| The Activation dialog and the setups require at least .NET Framework 4.8 to be installed in order to run.<br>The current Install.ini is set to install .NET Framework 4.8. The Activation Dialog will therefore be presented at the end of the installation. |   |
| ОК                                                                                                    |   |

5. アプリケーションのバージョン番号についての注意事項が表示されます。**はい**を選択 します。

なお、インストールされている ChemDraw と、インストールしようとしている追加ア プリケーションが異なるバージョンの場合には、アンインストールのステップが必要 になります。

| ChemDrav | v Applications 23.0.1 Installer (current user) (user has admin $	imes$                                                                                                    |
|----------|----------------------------------------------------------------------------------------------------|
| ?        | Warning: This operation cannot be undone.<br>The following products have been detected:<br>ChemDraw 64-bit (23.0) (current user installation)<br>The current installation shown above shares the same major and<br>minor version numbers as that about to be installed.<br>If this is an update, then to continue installation, the current<br>installation MUST be removed.<br>Do you wish to remove the current installation of<br>ChemDraw/ChemOffice? |
|          | はい <u>M</u> いいえ(N)                                                                                                    |

6. ChemDraw Applications 23.0.1 Installer ウィンドウにて、**Next** を選択します。

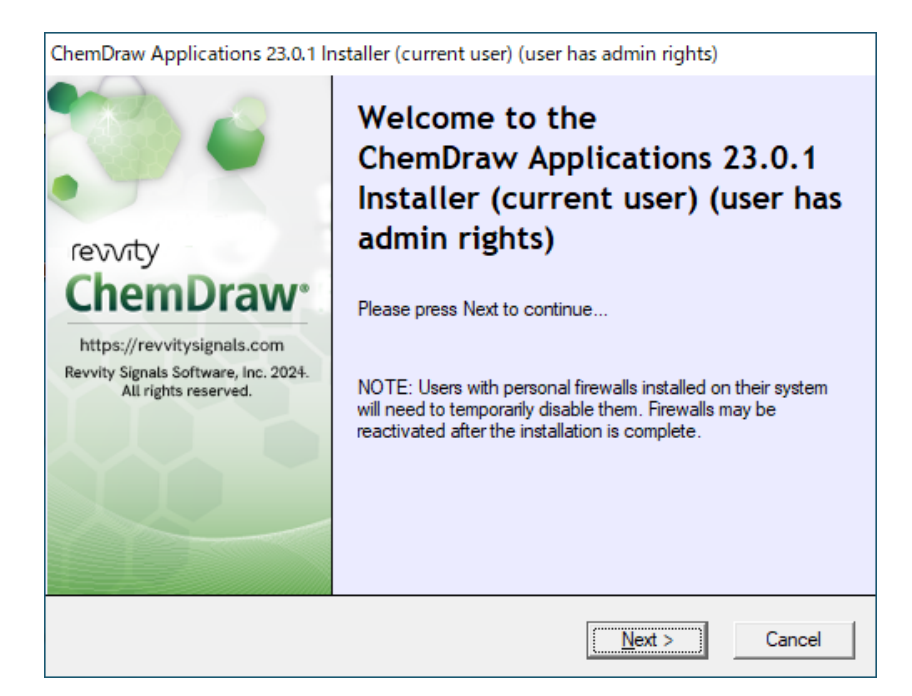

使用許諾が表示されます。ライセンス条項をスクロールして内容を最後まで確認し、承認する場合は「I accept the terms in this license agreement」にチェックを入れ、Nextをクリックします。

| ChemDraw Applications 23.0.1 Installer (current user) (user has admin rights) |                                                                                                    |    |
|-------------------------------------------------------------------------------|----------------------------------------------------------------------------------------------------|----|
|                                                                               | License Agreement Please scroll to bottom and accept the license agreement to continue                                                                                                    | ţy |
|                                                                               | REVVITY SIGNALS SOFTWARE, INC.<br>CLICK-THROUGH LICENSE AGREEMENT<br>PLEASE READ THIS AGREEMENT CAREFULLY                                                                                                    | ^  |
|                                                                               | This is a license agreement ("Agreement") between Revvity Signals Software, Inc. (together with its affiliates and subsidiaries, "Licensor"), and you the recipient ("You", "Your") of a license to access and use: (i) the software provided to You for installation and use on infrastructure owned or controlled by You and accompanying documentation with which this Agreement is provided ("Software") and (ii) any software made available by Licensor to You as a cloud service that is provided together with the Software, together with its documentation (the "Software Services"). | ~  |
|                                                                               | <ul> <li>C I accept the terms in this license agreement</li> <li>I do not accept the terms in this license agreement</li> </ul>                                                                                                    |    |
|                                                                               | Next >                                                                                                    |    |

8. インストール先のフォルダーを選択し、Next をクリックします。この際、インストー ル先のフォルダーは Default で問題ありません。

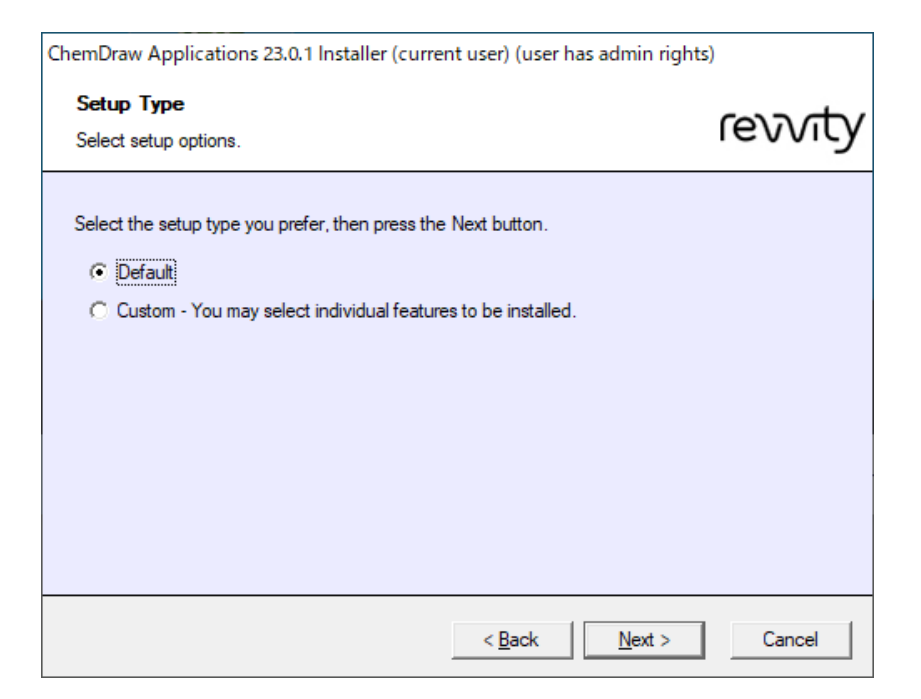

 ChemScript を使用したい場合は、32-bit/64-bit いずれかにチェックを入れ、Next をク リックします。

また、ChemDraw Collections をインストールしていない場合、このタイミングでイン ストールの判断を行うことも可能です。

| ChemDraw Applications 23.0.1 Installer (current user) (user has admin rights)                                                                                                    |           |  |
|----------------------------------------------------------------------------------------------------|-----------|--|
| Select Features<br>Select features to install.                                                                                                    | revvity   |  |
| <ul> <li>ChemDraw Applications 23.0.1 64-bit (Required)</li> <li>ChemDraw Applications 23.0.1 32-bit (Required for ChemFinder &amp; MS Office</li> <li>ChemDraw Collections (already installed)</li> <li>ChemScript (Required for CombiChem)</li> <li>ChemScript 23.0.1 64-bit</li> <li>ChemScript 23.0.1 32-bit (selected as MS Office 32-bit is installed)</li> </ul> | e 32-bit) |  |
| < <u>B</u> ack <u>N</u> ext >                                                                                                    | Cancel    |  |

10. ChemFinder Ultra や ChemScript で Python を使用したい場合は、いずれかにチェック を入れ、Next をクリックします。使用予定がない場合は、チェックを外して Next をク

### リックします。

| ChemDraw Applications 23.0.1 Installer (current user) (user has admin rights)                                         |         |  |
|----------------------------------------------------------------------------------------------------|---------|--|
| Select Features<br>Select third-party features to install.                                                            | revvity |  |
| Third-Party Applications Python 3.9 32-bit (already installed) Required for ChemScript 32-bit/Python with ChemFinder. |         |  |
| Python Extensions 3.9 32-bit<br>Required for ChemScript 32-bit/Python with ChemFinder.                                |         |  |
| Python 3.9 64-bit<br>Required for ChemScript 64-bit.                                                                  |         |  |
| < <u>B</u> ack [ <u>Next</u> >]                                                                                       | Cancel  |  |

## 11. Install ボタンをクリックします。

| ChemDraw Applications 23.0.1 Installer (current user) (user has admin rights)                                     |                                                                                                    |
|----------------------------------------------------------------------------------------------------|----------------------------------------------------------------------------------------------------|
| 10 e                                                                                                    | Ready to Install                                                                                                    |
| revorty<br>ChemDrawe<br>Mtps://revvitysignals.com<br>Revvity Signals Software, Inc. 2024.<br>All rights reserved. | .NET Framework 4.8<br>ChemDraw Applications 23.0.1 64-bit<br>ChemDraw Applications 23.0.1 32-bit<br>including: ChemScript 23.0.1 32-bit |
|                                                                                                    | < Back Cancel                                                                                                    |

プログラムが順にインストールされ、インストールが完了します。